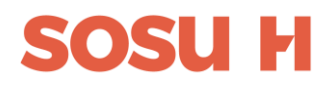

# / Trin for trin

# vedledning til

# ansøgninger på

# www.optagelse.dk

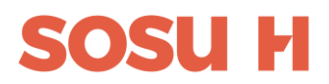

- Gå ind på <u>www.optagelse.dk</u> enten på PC eller på telefon. Hvis du går ind på telefonen, kan du tage billeder af dine dokumenter som du kan vedhæfte din ansøgning.
- 2) Vælg Erhvervsuddannelse

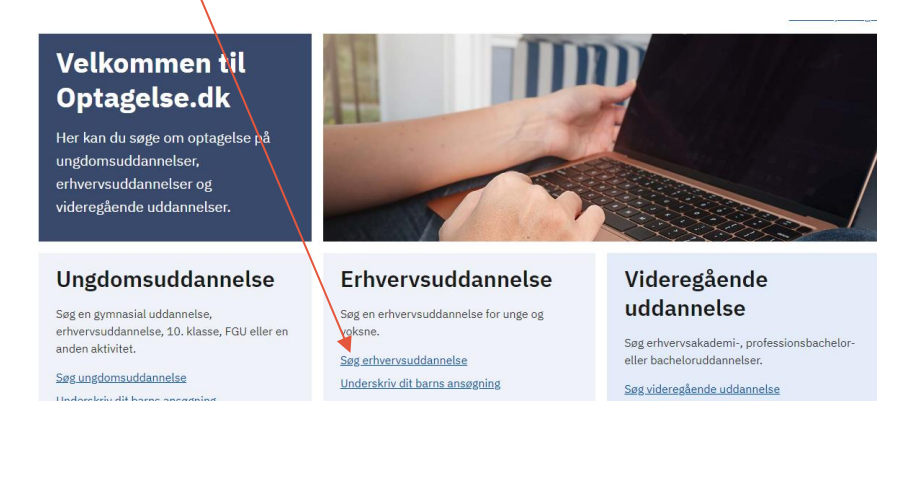

3) Log ind med MitID

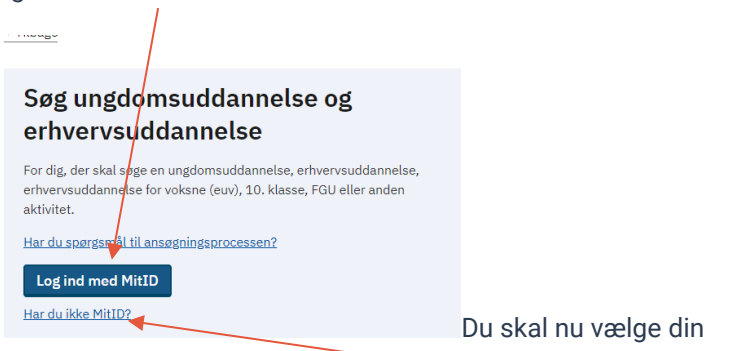

Hvis du ikke har MitID kan du søge ved at trykke her. Følge anvisningen og gemme linket du modtager i en mail. Den skal du videresende til <u>vejledning@sosuh.dk</u> så vi kan hente din ansøgning.

4) Du skal nu vælge erhvervsuddannelse

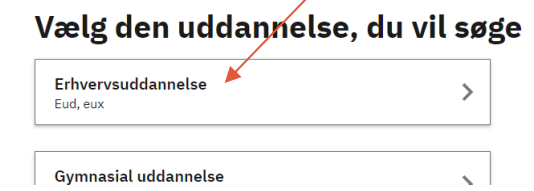

## SOSU H

5) Vælg hvilken uddannelse du vil gå på.

Obs. Pædagogisk assistent finder du ved at skrive 'den'

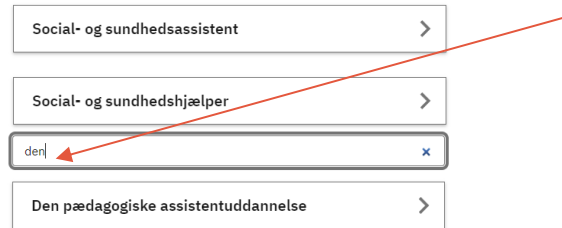

#### 6) Vælg den adresse du ønsker at gå på

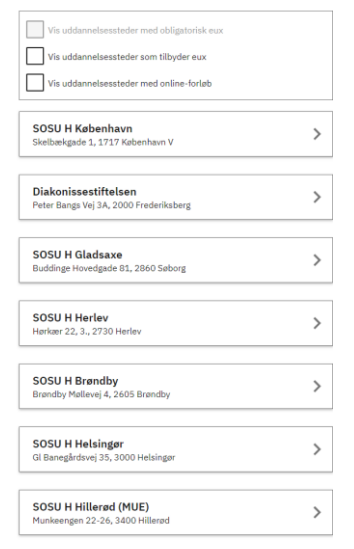

7) Du får nu vist hvornår næste uddannelsesstart er på den ønskede uddannelse og adresse. Være opmærksom på, at en ordinære EUD og en EUV1 har forskellige startdatoer. Orientere dig på <u>www.sosuh dk</u> om hvilken startdato er den korrekte til din uddannelse.

#### Klik på den ønskede startdato

Ansøgningsfrist: 20.06.2024

eud

| <b>SOSU H København</b><br>Skelbækgade 1, 1717 Køberhavn V |   |
|------------------------------------------------------------|---|
| Studiestart: 09.08.2024                                    | > |
| Ansøgningsfrist: 23.05.2024                                |   |
| eud                                                        |   |
|                                                            |   |
| SOSU H København<br>Skelbækgade 1, 1717 København V        |   |
| Studiestart: 02.09.2024                                    | > |

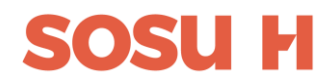

 Du kan nu tilføje din beviser. Det kan enten være PDF-filer eller billeder du har taget med din telefon.

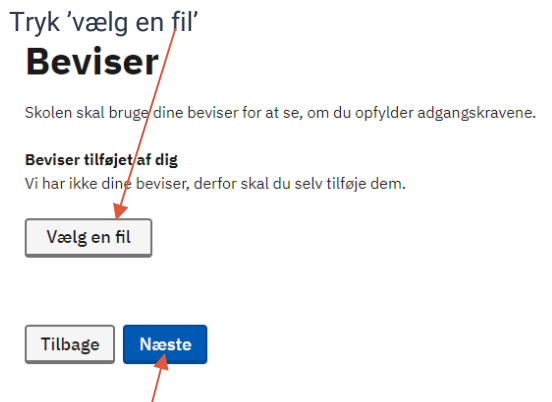

Klik på Næste når du har vedhæftet alle dine beviser

9) Du kan nu vedhæfte billeder og PDF-filer af forsiden og bagsiden af din opholdstilladelse, CV eller andre dokumenter der er relevant for din ansøgning.

## Bilag

Du skal kun tilføje bilag, som er nødvendige for din ansøgning. Ikke alle skal tilføje bilag.

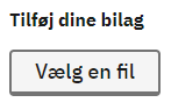

Du må gerne gå videre med din ansøgning, selvom du ikke tilføjer bilag. Du kan tilføje bilag senere, hvis det er nødvendigt.

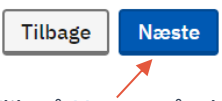

Klik på Næste

Klik på Næste når du har vedhæftet alle dine dokumenter

10) Nu kan du fortælle om du har brug for støtte i din uddannelse. Behovet for støtte har *ikke* indflydelse på om du bliver optaget.

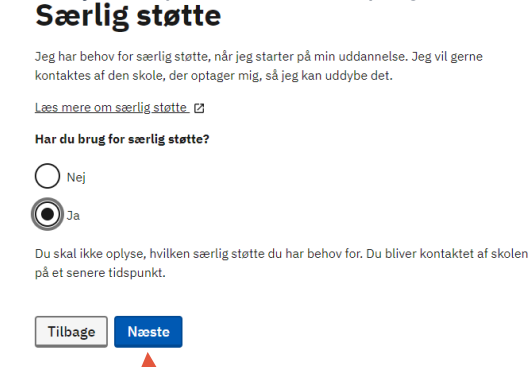

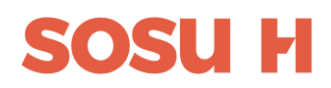

| 1. prioritet                              |             |
|-------------------------------------------|-------------|
| SOSU H København                          |             |
| Skelbækgade 1, 1717 København V           |             |
| Du søger: Social- og sundhedshjælper, øud | >           |
| Studiestart 09.08.2024                    |             |
| Ikke gennemført                           | <u>Slet</u> |
|                                           |             |
| ⊕ Vælg en uddannelse mere                 |             |
|                                           |             |
| Gennemfør mine ansøgninger                |             |

11) Du er nu klar til enten at søge endnu en uddannelse eller

12) Skriv din mailadresse og telefonnummer

### Er du klar til at gennemføre dine ansøgninger?

Tjek dine kontaktoplysninger før du gennemfører, så det er muligt at kontakte dig.

| Kontaktoplysninger |                       |            |
|--------------------|-----------------------|------------|
| Navn og adresse    | Dit navn og adresse   |            |
| Mail               | Indtast mail          | Gem        |
|                    | Gentag mail           |            |
| Telefon            | Indtast telefonnummer | <u>Gem</u> |
| Tilbage Næste      |                       |            |

Klik på Næste

13) Du får nu en opsummering på din ansøgning

| s at oplysningerne er rigtige.<br>SU H København<br>ritet<br>lannelse<br>diestart | På næste side skal du gennemføre.<br>1<br>Social- og sundhedshjølper, eud<br>100.08.2004 |                                                                    |
|-----------------------------------------------------------------------------------|------------------------------------------------------------------------------------------|--------------------------------------------------------------------|
| SU H København<br>ritet<br>lannelse<br>diestart                                   | 1<br>Social- og sundhedshjølper, eud                                                     |                                                                    |
| ritet<br>lannelse<br>diestart                                                     | 1<br>Social- og sundhedshjælper, eud<br>no no 2024                                       |                                                                    |
| lannelse<br>diestart                                                              | Social- og sundhedshjælper, eud                                                          |                                                                    |
| diestart                                                                          | 09.08.2024                                                                               |                                                                    |
|                                                                                   |                                                                                          |                                                                    |
| ntaktoplysninger<br>n og adresse                                                  | Dit navn, adresse                                                                        |                                                                    |
| l                                                                                 | og<br>kontaktoplysninger                                                                 | Redig<br>Redig                                                     |
| n<br>                                                                             | taktoplysninger<br>og adresse<br>on<br>bage Gennemfør m                                  | taktoplysninger Dit navn, adresse   og og   was kontaktoplysninger |

14) Klik for at gennemføre din ansøgning

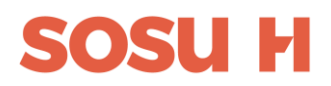

| Log på hos Optagelse | Mit 💵 |
|----------------------|-------|
| BRUGER-ID ⑦          |       |
|                      | Skjul |
| FORTSÆT              |       |
| (i) Glemt bruger-ID? |       |
|                      |       |
|                      |       |
|                      |       |

15) Du skal nu skrive under med MitID

Vi modtager din ansøgning minimum dagen efter du har skrevet under.

Du får en kvittering for afsendelse af din ansøgning enten på sms eller på mail.

Hvis ikke du har modtaget en kvittering skal du kontakte optagelse.dk support (+45) 7021 2151

Vi glæder os til at modtage din ansøgning

Venlig hilsen Uddannelsesvejledningen SOSU H